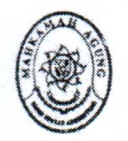

#### MAHKAMAH AGUNG RI BADAN URUSAN ADMINISTRASI

JL. MEDAN MERDEKA UTARA NO. 9-13, TELP : (021) 3843348, 3810350, 3457611 (Hunting) TROMOL POS NO. 1020 - JAKARTA 10010

| Nomor    | : 139/Bua.3/KU.00/11/2020                         | 26 November 2020     |
|----------|---------------------------------------------------|----------------------|
| Lampiran | : Satu Lampiran                                   |                      |
| Hal      | : Persiapan Penyusunan Laporan Keua<br>Tahun 2020 | angan Mahkamah Agung |
|          |                                                   |                      |

- Yth. 1. Sekretaris Kepaniteraan Mahkamah Agung RI
  - 2. Para Sekretaris Badan di Lingkungan Mahkamah Agung RI
  - 3. Para Sekretaris Direktorat Jenderal Badan Peradilan Mahkamah Agung RI
  - 4. Para Sekretaris Pengadilan Tingkat Banding dan Tingkat Pertama di Lingkungan Mahkamah Agung RI

#### Di Tempat

Sehubungan dengan persiapan penyusunan Laporan Keuangan Mahkamah Agung Tahun 2020, dimohon Satuan Kerja untuk mempersiapkan dan melengkapi data berikut ini:

- 1. Kertas Kerja Telaah Satuan Kerja;
- 2. Rekapitulasi Data Hibah Satuan Kerja;
- 3. Rekapitulasi Daftar Rekening Bank Satuan Kerja;
- 4. Rekapitulasi Daftar Monitoring Penutupan Rekening Bank Satuan Kerja;
- 5. Daftar Rincian sebagai berikut:
  - (1) Belanja Dibayar Dimuka (selain persekot gaji) Satuan Kerja;
  - (2) Piutang PNBP Satuan Kerja;
  - (3) Koreksi Beban LO (Satuan Kerja dimohon melakukan penginputan data melalui aplikasi SIKALEA *http://sikalea.birokeuangan.com*.

Demikian atas perhatiannya, diucapkan terima kasih.

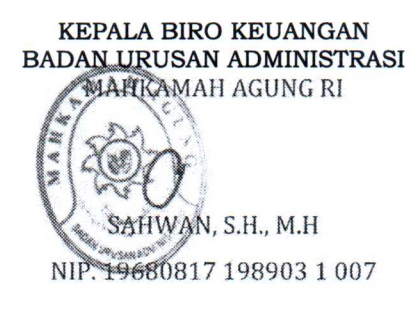

Tembusan:

- 1. Sekretaris Mahkamah Agung RI
- 2. Kepala Badan Pengawasan Mahkamah Agung RI

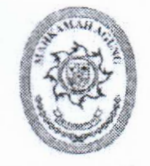

#### MAHKAMAH AGUNG RI BADAN URUSAN ADMINISTRASI

# KEPUTUSAN KEPALA BIRO KEUANGAN BADAN URUSAN ADMINISTRASI MAHKAMAH AGUNG REPUBLIK INDONESIA NOMOR: SK - 222/Bua.3/XI/2020

#### TENTANG

#### PEMBERLAKUAN APLIKASI KOREKSI ATAS LAPORAN KEUANGAN ENTITAS AKUNTANSI (SIKALEA) DI MAHKAMAH AGUNG

#### KEPALA BIRO KEUANGAN BADAN URUSAN ADMINISTRASI MAHKAMAH AGUNG REPUBLIK INDONESIA

Menimbang

: a.

: 1.

Mengingat

- Bahwa dalam rangka mengimplementasikan Laporan Implementasi Aksi Perubahan sehubungan dengan tugas akhir dari peserta PKP Gelombang III Angkatan XIII tahun 2020 maka perlu dipersiapkan segala sesuatunya guna terlaksananya kegiatan tersebut;
- b. Bahwa dalam rangka meminimalisasi kesalahan penggunaan jurnal koreksi dalam penyusunan laporan keuangan, perlu menetapkan penggunaan sistem informasi koreksi atas laporan keuangan.
  - Undang-Undang Nomor 5 Tahun 2014 tentang Aparatur Sipil Negara;
- Undang-Undang Nomor 17 Tahun 2003 tentang Keuangan Negara (Lembaran Negara Republik Indonesia Tahun 2003 Nomor 47, tambahan Lembaran Negara Republik Indoensia Nomor 4286);
- Peraturan Pemerintah Nomor 11 Tahun 2017 tentang Manajemen PNS;
- Peraturan Lembaga Administrasi Negara Nomor 15 tahun 2019 tentang Pelatihan Kepemimpinan Pengawas;
- Peraturan Pemerintah Nomor 8 Tahun 2006 tentang Pelaporan Keuangan dan Kinerja Instansi Pemerintah, untuk Peraturan Pemerintah Nomor 6 Tahun 2006;
- Peraturan Pemerintah Nomor 71 Tahun 2010 tentang Standar Akuntansi Pemerintahan;

- Peraturan Menteri Keuangan Nomor 214/PMK.05/2013 tentang Bagan Akun Standar;
- Peraturan Menteri Keuangan Nomor 215/PMK.05/2013 tentang Jurnal Akuntansi Pemerintah Pada Pemerintah Pusat;
- Peraturan Menteri Keuangan Nomor 270/PMK.05/2014 tentang Penerapan Standar Akuntansi Pemerintahan Berbasis Akrual pada Pemerintah Pusat;
- Peraturan Menteri Keuangan Nomor 215/PMK.05/2016 tentang perubahan atas Peraturan Menteri Keuangan Nomor 213/PMK.05/2013 tentang Sistem Akuntansi dan Pelaporan Keuangan Pemerintah Pusat;
- Peraturan Menteri Keuangan Nomor 222/PMK.05/2016 tentang Perubahan Atas Peraturan Menteri Keuangan Nomor 177/PMK.05/2015 Tentang Pedoman Penyusunan dan Penyampaian Laporan Keuangan Kementerian Negara/Lembaga;
- Peraturan Menteri Keuangan Nomor 224/PMK.05/2016 tentang Perubahan Atas Peraturan Menteri Keuangan Nomor 219/PMK.05/2013 Tentang Kebijakan Akuntansi Pemerintah Pusat;
- Keputusan Direktur Jenderal Perbendaharaan Nomor KEP-211/PB/2018 tentang Kodefikasi Segmen Akun pada Bagan Akun Standar;
- Peraturan Sekretaris Mahkamah Agung No. 003/SEK/12/2012 mengenai Pedoman Akuntansi dan Pelaporan Keuangan Badan Urusan Administrasi dan Badan Peradilan yang berada di bawahnya;
- 15. Keputusan Sekretaris Mahkamah Agung No. 657/SEK/SK/X/2018 mengenai Pedoman Akuntansi Berbasis Akrual dan Pelaporan Keuangan di Lingkungan Mahkamah Agung Republik Indonesia dan Badan Peradilan yang berada di bawah

#### MEMUTUSKAN

Menetapkan

: KEPUTUSAN KEPALA BIRO KEUANGAN BADAN URUSAN ADMINISTRASI MAHKAMAH AGUNG REPUBLIK INDONESIA TENTANG PEMBERLAKUAN APLIKASI KOREKSI ATAS LAPORAN KEUANGAN ENTITAS AKUNTANSI (SIKALEA) DI MAHKAMAH AGUNG

| PERTAMA | : Memberlakukan penggunaan Aplikasi Koreksi Atas Laporan           |
|---------|--------------------------------------------------------------------|
|         | Keuangan Entitas Akuntansi (Sikalea) sebagai satu-satunya aplikasi |
|         | koreksi atas laporan keuangan di Mahkamah Agung                    |
| KEDUA   | : Mekanisme Penggunaan dan Tata Kelola Aplikasi Koreksi Atas       |
|         | Laporan Keuangan Entitas Akuntansi (Sikalea) akan diatur lebih     |
|         | lanjut oleh Bagian Akuntansi Biro Keuangan Badan Urusan            |
|         | Administrasi                                                       |
| KETIGA  | : Keputusan ini mulai berlaku sejak tanggal ditetapkan dengan      |
|         | ketentuan bahwa apabila dikemudian hari terdapat kekeliruan        |
|         | dalam keputusan ini, akan diadakan perbaikan sebagaimana           |
|         | mestinya.                                                          |

Ditetapkan di : J A K A R T A Pada tanggal : 26 November 2020 KEPALA BIRO KEUANGAN BADAN URUSAN ADMINISTRASI

SAHWAN, S.H., M.H NIP: 19680817 198903 1 007

Tembusan disampaikan kepada Yth :

1 C 1

1. Sekretaris Mahkamah Agung RI;

2. Kepala Badan Urusan Administrasi Mahkamah Agung RI;

3. Kepala Badan Litbang Diklat Kumdil Mahkamah Agung RI.

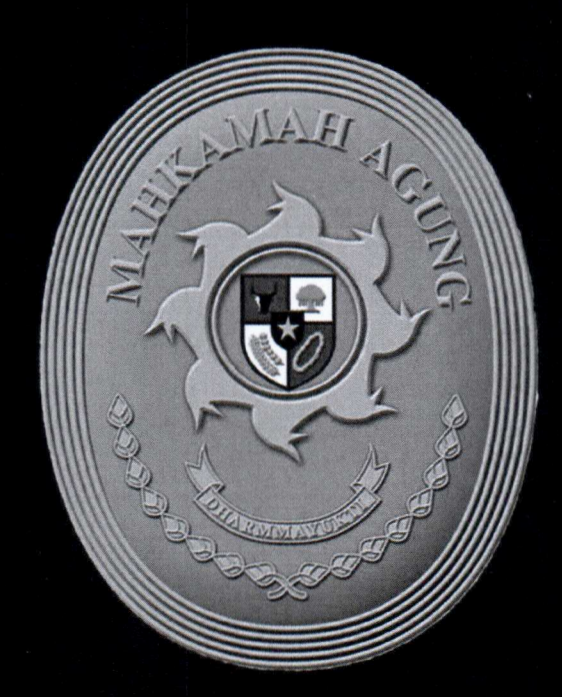

# PANDUAN PENGGUNAAN SIKALEA

# KATA PENGANTAR

Kondisi Pandemi Covid-19 ini menuntut seluruh kegiatan dilaksanakan secara *online*. Perkembangan teknologi dan informasi melahirkan model pelayanan publik digital, dimana kegiatan tidak lagi mengharuskan untuk dilakukan secara *face to face*, namun dapat dilakukan via *online*, kapan saja, dan dimana saja. Seluruh kegiatan menjadi lebih fleksibel dan berorientasi dengan kebutuhan organisasi. Hal ini juga berlaku dalam sistem pemerintahan di negara kita, antara lain dengan penerapan *e-government*.

Secara umum *e-Government* didefinisikan sebagai pemerintahan elektronik (juga disebut *digital government*, *online government* atau *transformational government*). Hal yang sangat diharapkan melalui *e-government* ini adalah peningkatan efisiensi, kenyamanan serta aksesibilitas yang lebih baik dan lebih cepat.

Salah satu yang dapat dilakukan untuk mewujudkan *e-government* dalam hal penyusunan laporan keuangan adalah dengan menciptakan sistem informasi yang disebut SIKALEA (Aplikasi Koreksi atas Laporan Keuangan Entitas Akuntansi). SIKALEA merupakan sebuah aplikasi yang berfungsi sebagai pedoman dalam pembuatan jurnal koreksi atas Utang Pihak Ketiga di Mahkamah Agung RI.

Penggunaan teknologi informasi yang diterapkan dalam bentuk aplikasi SIKALEA ini diyakini akan mampu meningkatkan efisiensi dan produktivitas Bagian Akuntansi Biro Keuangan Badan Urusan Administrasi. Dimana salah satu tugas dan fungsinya adalah Menyusun laporan keuangan dimana dalam proses penyusunan ini Bagian Akuntansi harus dapat meyakini bahwa semua akun dan penggunaan jurnal yang tersaji sesuai dengan Standar Akuntansi Pemerintahan (SAP).

Buku ini tidak akan bisa terwujud tanpa kerja sama tim yang solid. Aplikasi SIKALEA ini masih jauh dari sempurna karena keterbatasan waktu dan tenaga. Namun, kami akan terus memperbaiki berbagai kekurangan dalam sistem aplikasi SIKALEA.

Jakarta, November 2020

Tim Penyusun

# DAFTAR ISI

| KATA PE | NGANTAR                  | 1 |
|---------|--------------------------|---|
| DAFTAR  | ISI                      | 2 |
| 1. PE   | NDAHULUAN                | 3 |
| 1.1.    | Tuiuan                   | 3 |
| 1.2.    | Deskripsi Umum           | 3 |
| 2. PE   | SANGKAT                  | 4 |
| 2.1.    | Perangkat Lunak          | 4 |
| 2.2     | Perangkat Keras          | 4 |
| 2.3     | Pengguna Anlikasi        | 4 |
| 2.4     | Pengenalan dan Pelatihan | Δ |
| 3. ME   | NU DAN CARA PENGGUNAAN   |   |
| 3.1.    | Struktur Menu            | 5 |
| 3.2.    | Pengguna                 | 5 |

, 1

### 1. PENDAHULUAN

#### 1.1. Tujuan

- Dokumen user manual Aplikasi SIKALEA ini dibuat untuk tujuan sebagai berikut:
- 1) Menggambarkan dan menjelaskan penggunaan aplikasi SIKALEA untuk user;
- 2) Sebagai panduan instalasi, konfigurasi dan penggunaan aplikasi SIKALEA ini.

Pihak-pihak yang berkepentingan dan berhak menggunakan aplikasi ini yaitu:

- Administrator SIKALEA Administrator SIKALEA menggunakan dokumen ini sebagai panduan untuk mereka bagaimana cara menggunakan dan melakukan pemeliharaan untuk aplikasi SIKALEA.
- 2) User Operator SAIBA

User Operator SAIBA menggunakan dokumen ini sebagai panduan penggunaan aplikasi ini sebagaimana hak akses yang diberikan kepada user operator.

3) User Kuasa Pengguna Anggaran

User Kuasa Pengguna Anggaran menggunakan dokumen ini sebagai panduan penggunaan aplikasi ini sebagaimana hak akses yang diberikan kepada user pimpinan

#### 1.2. Deskripsi Umum

1.2.1. Deskripsi Umum Aplikasi

SIKALEA merupakan suatu aplikasi yang secara otomatis akan mengarahkan satuan kerja untuk membuat jurnal koreksi jika terdapat kekurangan atau kelebihan dalam penyajian beban atas belanja pegawai, belanja barang, dan belanja modal di tahun berjalan.

Deskripsi umum aplikasi meliputi deskripsi umum Aplikasi Koreksi atas Laporan Keuangan Entitas Akuntansi yang dikembangkan, fungsi utama Aplikasi Koreksi atas Laporan Keuangan Entitas Akuntansi yang akan diberikan kepada pengguna serta karakteristik pengguna yang meliputi pembagian kelompok pengguna seperti pekerjaan dan hak akses ke aplikasi

#### 1.2.2. Deskripsi Umum Kebutuhan Aplikasi

Deskripsi umum kebutuhan aplikasi yang akan diimplementasikan meliputi semua informasi yang bersifat teknis yang menjadi acuan dalam pengembangan aplikasi.

3

# 2. PERANGKAT

Perangkat yang dibutuhkan untuk dapat menggunakan aplikasi ini terdiri dari dua macam yaitu perangkat lunak dan perangkat keras.

#### 2.1. Perangkat Lunak

Perangkat lunak yang digunakan dalam pengujian adalah:

- 1) Windows sebagai Operating System;
- 2) Navicat Premium sebagai RDBMS Server,
- 3) Google Chrome sebagai Alat Penjelajah (Web Browser).

#### 2.2. Perangkat Keras

Perangkat keras yang dilibatkan dalam pengujian aplikasi ini adalah:

- 1) Server dengan spesifikasi Intel 2 x Xeon G5118, 32GB (2 x 16GB) DDR4 2666MHz RDIMM, 1 x 1.8TB SAS HDD, 2 x 800W;
- Komputer dengan spesifikasi prosesor Intel(R) Core<sup>™</sup> i5- 6500 CPU @ 3.20GHz 2.19 GHz RAM : 4GB;
- 3) Mouse sebagai peralatan antarmuka;
- 4) Monitor sebagai peralatan antarmuka;
- 5) Keyboard sebagai peralatan antarmuka.

#### 2.3. Pengguna Aplikasi

Pengguna aplikasi yang akan menggunaan aplikasi ini terutama dari adalah sebagai berikut:

- 1) Pimpinan Satuan Kerja atau Kuasa Pengguna Anggaran;
- 2) Eselon III dan Eselon IV;
- 3) Operator SAIBA atau Penyusun Laporan Keuangan.

#### 2.4. Pengenalan dan Pelatihan

Sumber daya manusia yang terlibat dalam operasional penggunaan aplikasi ini sehari-hari terlebih dahulu diberikan pengenalan dan pelatihan yang cukup untuk menggunakan aplikasi SIKALEA ini.

# 3. MENU DAN CARA PENGGUNAAN

#### 3.1. Struktur Menu

Adapun struktur menu pada aplikasi ini adalah sebagai berikut:

- 1) Menu Dashboard
  - Menu ini berisi:
  - a. Panduan Penggunaan Aplikasi
  - b. Informasi terkini terkait penyusunan laporan keuangan
- 2) Menu Koreksi Lainnya
  - Dalam menu ini terdapat sub menu, sebagai berikut:
  - a. Menu Input Data
  - b. Menu Rekonsiliasi
- 3) Menu Administrator

Dalam menu ini berisikan data user atau pengguna aplikasi.

Menu Keluar

Menu ini merupakan menu untuk keluar dari aplikasi.

#### 3.2. Pengguna

Pada bagian ini akan dijelaskan mengenai tata cara memasukkan data sebagai data sumber melalui alamat situs yang telah disediakan, setiap kapan data harus dimutakhirkan, tata cara penggunaan laporan statis dan dinamis.

Cara membuka situs:

- Bukalah aplikasi SIKALEA melalui web browser (IE atau Mozila FireFox atau lainnya) dengan alamat url sebagai berikut <u>http://sikalea.birokeuangan.com/;</u>
- Kemudian tekan Enter pada tombol keyboard atau klik tombol Go pada browser;
- 3) Akan muncul tampilan halaman depan aplikasi SIKALEA.

Maka pada layar akan tampak menu Halaman Pembuka / Awal situs SIKALEA seperti pada berikut.

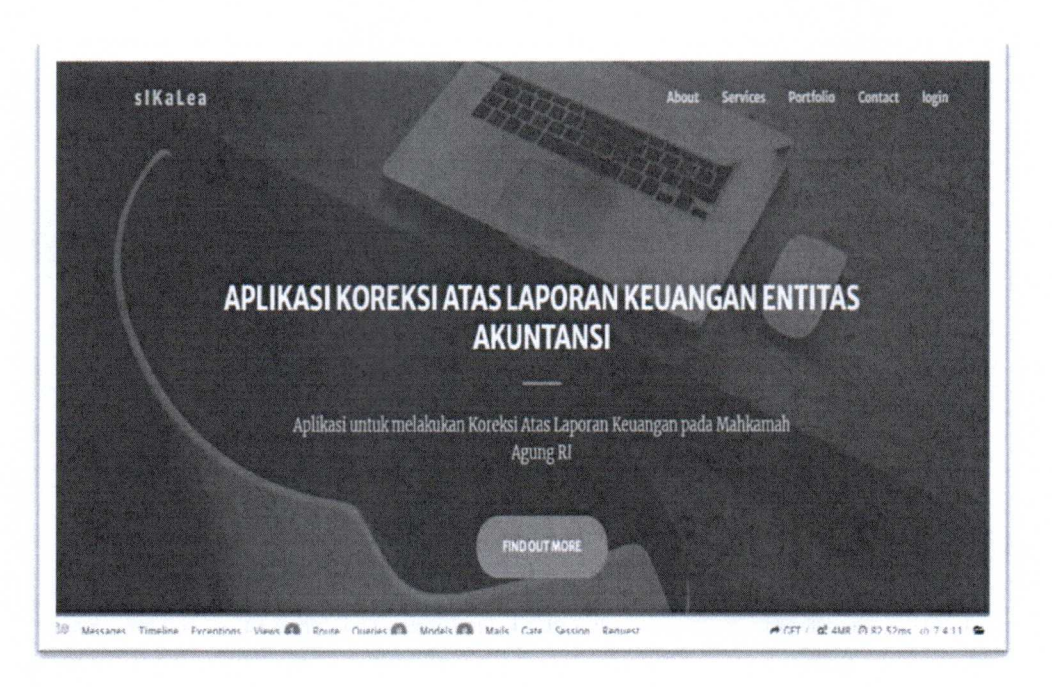

Untuk masuk dalam aplikasi, klik tombol Login yang berada di pojok kanan atas:

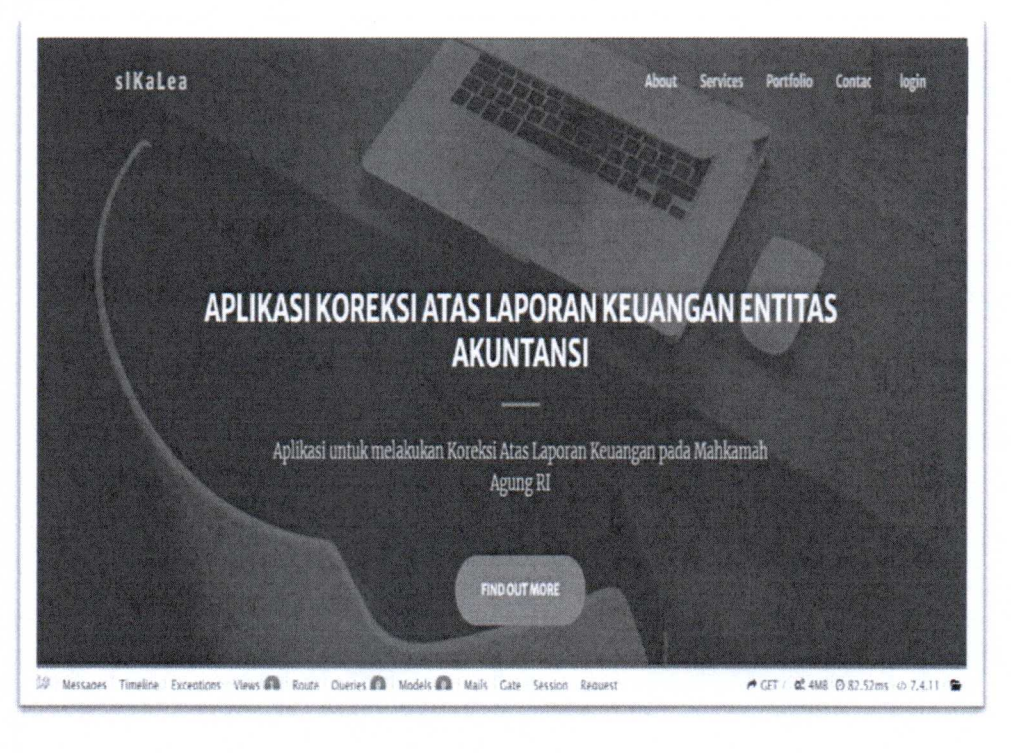

Masukkan *username* dan *password*, lalu klik login. Jika belum memiliki akun, maka klik Register.

| Login Form                 |
|----------------------------|
| Username                   |
| Password                   |
| Cogin Lupa password?       |
| Belum punya alun? Register |
|                            |
|                            |

Input username, email yang valid, dan password, kemudian klik Register. Jika penginputan data user berhasil, maka tampilan layar sebagai berikut:

| Verify Your Email Address                                                                                                    |
|----------------------------------------------------------------------------------------------------|
| Before proceeding, please check your email for a verification link. If you did not receive the email,<br>click here to request another. |
|                                                                                                    |
|                                                                                                    |
|                                                                                                    |
|                                                                                                    |
|                                                                                                    |
|                                                                                                    |

Setelah berhasil, admin SIKALEA akan melakukan verifikasi user, dan satuan kerja dapat melakukan Verify Email Address untuk mengaktivasi usernya melalui pesan yang dikirimkan ke email yang sudah terdaftar.

| Hello!                                                                              |
|-------------------------------------------------------------------------------------|
| Please click the button below to verify your email address.                         |
| Verify Email Address                                                                |
| If you did not create an account, no further action is required.                    |
| Regards,                                                                            |
| Laravel                                                                             |
|                                                                                     |
| If you're having trouble clicking the "Verify Email Address" button, copy and paste |
| the URL below into your web browser: http://sikalea.birokeuangan.com/email/veri     |
| fy/4114/ba9557a0b4a4de6ed1f9d61abcc4e5f61ef03917?expires=1606728590&si              |

Klik Verify Email Address untuk mengaktifkan user dan anda akan masuk pada halaman berikut:

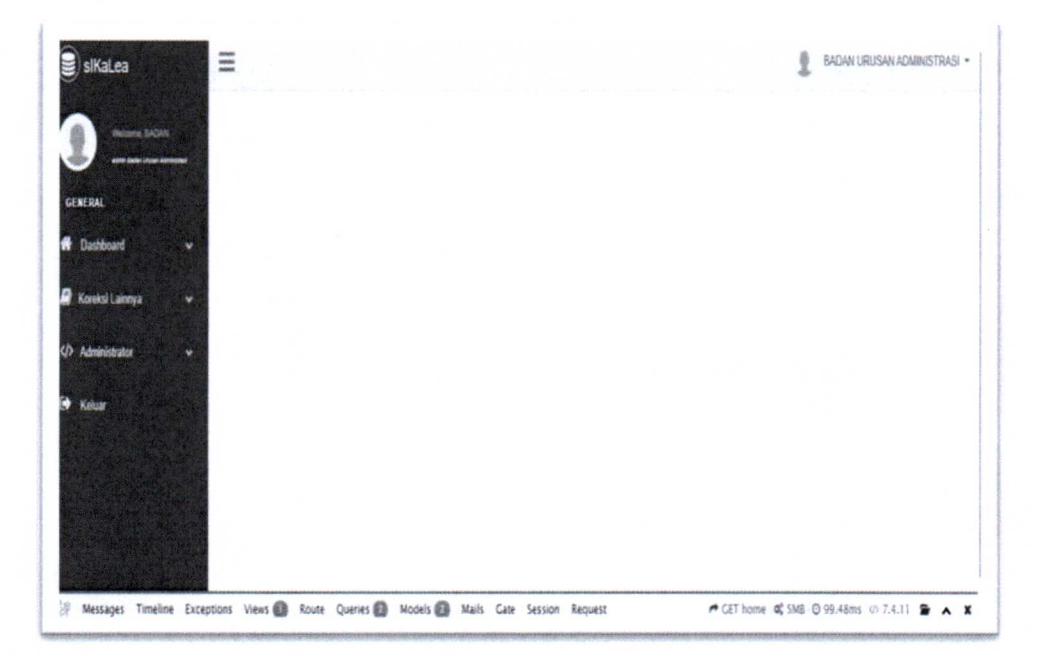

#### Menu yang terdapat dalam aplikasi ini:

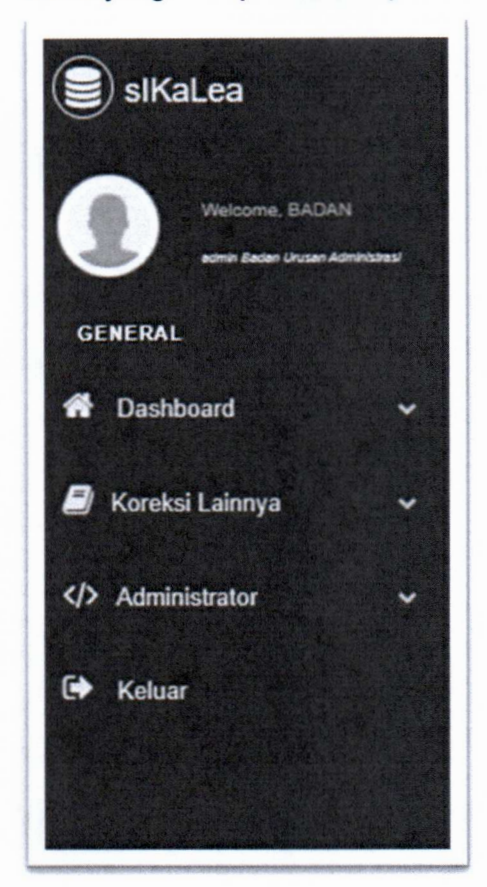

#### Menu Dashboard:

Menu ini berisikan pedoman penggunaan aplikasi dan informasi terkini terkait penyusunan laporan keuangan.

#### Menu Koreksi Lainnya:

Dalam menu ini terdapat 2 submenu, antara lain:

✓ Input Data

Untuk melakukan penginputan data, klik tanda + Input Data Koreksi.

| Tanta Park Washer                                                                    |                                                                                                    |                                                                                                    |                                                                                                    |
|--------------------------------------------------------------------------------------|----------------------------------------------------------------------------------------------------|----------------------------------------------------------------------------------------------------|----------------------------------------------------------------------------------------------------|
| Show 10 ❤ entries                                                                    |                                                                                                    |                                                                                                    | Search                                                                                                    |
| No L <sup>#</sup> Satker (                                                           | Data Koreksi                                                                                                    |                                                                                                    |                                                                                                    |
| •••                                                                                  | Data Koreksi                                                                                                    | ***********                                                                                                    |                                                                                                    |
| 1 Kode Eselon : 005.01<br>Kode Hilayah : 0100 DCI<br>Jakarta<br>Kode Satker : 007467 | Listrik - 123123 ⊘                                                                                                    |                                                                                                    | *****                                                                                                    |
| Pengadilan Tinggi Jakarta                                                            | Kuitansi : 123123<br>DRPP : 123123<br>SPP : 123123<br>SPN : 123123<br>SPN : 123123                                                                 |                                                                                                    |                                                                                                    |
|                                                                                      | Show 10 v entries<br>No if satter<br>se<br>1 Kote Siston : 065.01<br>Kote sileyan : 0100 CC<br>1 kote Satter : 057457<br>Pengadilan Tinggi Jakarta | Show 10 v entries<br>No If Satker (Data Koreksi<br>me Core silen Tinggi Jakarta Cuitandi : [2312]<br>Pengadilan Tinggi Jakarta Cuitandi : [2312]<br>Show 10 v entries<br>Data Koreksi<br>Listrik - 123123 @<br>Kole silen Tinggi Jakarta Cuitandi : [2312]<br>DBP : 12312]<br>Show : 12312]<br>Show : 12312] | Show 10 × entries<br>we jf Satker polata Koreksi<br>me contraction (1996)<br>set a Koreksi<br>i Kode Hillyon : 6500 Data Koreksi<br>i Kode Hillyon : 6500 Data Koreksi<br>i Kode Hillyon : 6500 Data<br>Kode Satker : 697467<br>Pengadilan Tinggi Jakarta Kuitansi : 13123<br>SPP : 13123<br>SPP : 13123<br>SPP : 13123<br>SPP : 13123 |

Lengkapi data satuan kerja sesuai dengan dokumen sumbernya.

| 1010-1000                                                                                                    | Korekol Lainnya         | Nama Satker        | Nothing selected             | - |
|----------------------------------------------------------------------------------------------------|-------------------------|--------------------|------------------------------|---|
| And here glass arrive                                                                                                    | KINGCOZON               | Katagon Koreksi    | Nathing selected             |   |
|                                                                                                    |                         | Kode Akun          | isi Dengan Kode Akun         |   |
|                                                                                                    | Stor 10 - entes         | No Kutansi         | isi Dengan Nomor Kuitansi    |   |
| events in a service of the service of the service o | * 2 any 1               | NO DRPP            | Isi Dengan Nomor DRPP        |   |
| toienzies                                                                                                    |                         | No SPP             | Isi Dengan Nomor SPP         |   |
| devigata e d                                                                                                    | and some the state      | No SPM             | lai Dengan Nomor SPM         |   |
| fatilar                                                                                                    | Togetlin togetlen       | No 5920            | Isi Dengan Nomor SIP2D       |   |
|                                                                                                    |                         | Tanggal Pembayaran | mm/dd/yyyy                   |   |
|                                                                                                    |                         | Nital Permisiyaran | lsi Dengan Nilai Pembayaran  |   |
|                                                                                                    |                         | File Kultansi      | Choose File No file chosen   |   |
|                                                                                                    | T LANS MA               | File DRPP          | Choose File No file chosen   |   |
|                                                                                                    | ANN LANCE TOTAL         | File SPP           | Choose File No file chosen   |   |
|                                                                                                    | mantle sup-1 mains seet | File SPM           | Choose File this file chosen |   |
|                                                                                                    |                         | File SP20          | Choose File Ino Sile chosen  |   |
|                                                                                                    |                         | Submit             |                              |   |

| Nama Satker      | : Isi sesuai kode dan nama satuan kerja<br>(contoh : 663157, Badan Urusan Administrasi) |
|------------------|-----------------------------------------------------------------------------------------|
| Kategori Koreksi | : Isi sesuai dengan kategori koreksi                                                    |
|                  | (contoh : Listrik / Air / Telepon / dll)                                                |
| Kode Akun        | : Isi sesuai dengan kode akun                                                           |
|                  | (contoh : 522111 – Beban Langganan Listrik)                                             |
| No Kuitansi      | : Isi dengan nomor yang tertera dalam kuitansi<br>(contoh : 028)                        |
|                  |                                                                                         |

| No DRPP            | : lsi dengan nomor yang tertera di bagian atas<br>DRPP                 |
|--------------------|------------------------------------------------------------------------|
|                    | (contoh : 002 LS)                                                      |
| No SPP             | : İsi dengan nomor yang tertera di bagian atas<br>SPP                  |
|                    | (contoh : 10002)                                                       |
| No SPM             | : Isi dengan nomor yang tertera di bagian atas<br>SPM                  |
|                    | (contoh : 10002)                                                       |
| No SP2D            | : Isi dengan nomor yang tertera di SP2D<br>(contoh : 201751304000222)  |
| Tanggal Pembayaran | : Isi sesuai dengan format tanggal mm/dd/yyyy<br>(contoh : 02/20/2020) |
| Nilai Pembayaran   | : Isi sesuai dengan nominal dalam SPP                                  |
|                    | yang tertera untuk akun yang bersangkutan (contoh : Rp1.460.872.780)   |
| File Kuitansi      | : Upload dokumen sumber kuitansi dalam bentuk<br>Pdf                   |
| File DRPP          | : Upload dokumen sumber DRPP dalam bentuk<br>Pdf                       |
| File SPP           | : Upload dokumen sumber SPP dalam bentuk<br>Pdf                        |
| File SPM           | : Upload dokumen sumber SPM dalam bentuk<br>Pdf                        |
| File SP2D          | : Upload dokumen sumber SP2D dalam bentuk<br>Pdf                       |

.

۰,

Setelah selesai dalam pengisian data realisasi satuan kerja, klik submit pada pojok kiri bawah.

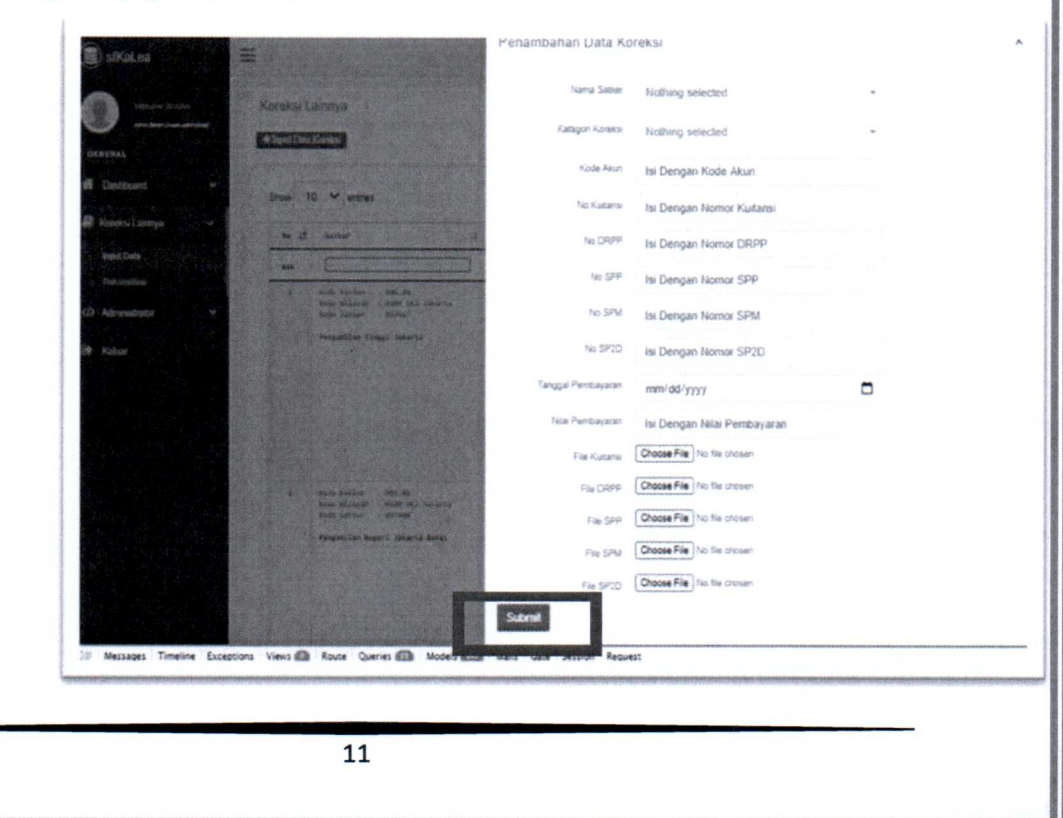

✓ Rekonsiliasi

Klik Submenu Rekonsiliasi untuk melihat hasil inputan dokumen sumber satuan kerja.

| 18 Kode Iselon : 005.01<br>Kode Wilayah : 0109 DKI<br>200arta<br>Kode Satker : 06.1137 | Listrik Θ            |                                |                      |                                |                                                                                 |                          |
|----------------------------------------------------------------------------------------|----------------------|--------------------------------|----------------------|--------------------------------|---------------------------------------------------------------------------------|--------------------------|
| Badan Urusan Administrasi                                                              | Jurnal Akrual 28     | 19                             | Jurnal Balik 202     |                                | Realisasi Pembayaran                                                            | jurnal koreksi           |
|                                                                                        | D 522111<br>K 212212 | 1,460,872,780<br>1,460,872,780 | p 212112<br>4 522111 | 1,466,872,790<br>1,466,872,780 | Tanggal Pembayaran : 12<br>November 2020<br>Nilai Pembayaran :<br>1,680,872,780 | Tlask Ada Jurnal Konekzi |
|                                                                                        | Air 🛛                |                                |                      |                                |                                                                                 |                          |
|                                                                                        | Jurnal Akrual 200    | 19                             | Jurnal Balik 2020    |                                | Realisasi Peebayaran                                                            | jurnal koreksi           |
|                                                                                        | 0 522111<br>K 212212 | 52,464,768<br>52,464,768       | D 212112<br>8 522111 | 52,464,268<br>52,464,268       | Tanggal Pembayaran : 12<br>November 2020<br>Nilal Pembayaran :<br>52,464,760    | llaak Ada Jurnal Koreksi |
|                                                                                        | Telephone @          | )                              |                      |                                |                                                                                 |                          |
|                                                                                        | Jornal Akrual 20     | 19                             | Jurnal Balik 2020    |                                | Realisasi Pembayaran                                                            | jurnal koreksi           |

Dalam menu ini, aplikasi akan menyajikan jurnal akrual, jurnal balik, dan realisasi pembayaran. Jika terdapat selisih, maka aplikasi akan secara otomatis membentuk jurnal koreksi. Jurnal koreksi ini merupakan panduan untuk satuan kerja menginput pada aplikasi SAIBA.

| Telephone (                                            | 3                        |                                                              |                          |                                                                                                    |                                                            |
|--------------------------------------------------------|--------------------------|--------------------------------------------------------------|--------------------------|----------------------------------------------------------------------------------------------------|------------------------------------------------------------|
| Jurnal Akrual 20                                       | 319                      | Jurnal Balik 202                                             | 20                       | Realisasi Pembayaran                                                                                               | jurnal koreksi                                             |
| D 522112<br>K 212112                                   | 22,249,792<br>22,249,792 | D 212112<br>K 522112                                         | 22,249,792<br>22,249,792 | Tanggal Pembayaran : 12<br>November 2020<br>Nilai Pembayaran :                                                     | lidak Ada Jurnal Koreksi                                   |
|                                                        |                          |                                                              |                          | 22,249,792                                                                                                    |                                                            |
| Pengiriman                                             | Surat Die                | nas Pos Pusa                                                 | t ®                      | 22,249,792                                                                                                    |                                                            |
| Pengiriman<br>Jurnal Akrual 20                         | Surat Dia                | Jurnal Balik 202                                             | t®                       | 22,249,792<br>Realisasi Pembayaran                                                                                 | jurnal koreksi                                             |
| Pengiriman<br>Jurnal Akrual 20<br>D 521114             | Surat Din<br>119         | Das Pos Pusa<br>Jurnal Balik 202<br>0 212112                 | t ®                      | 22,249,792<br>Realisasi Pembayaran<br>Tanggal Pembayaran : 12                                                      | jurnal koreksi<br>0 191117 20,000,00                       |
| Pengiriman<br>Jurnal Akrual 20<br>D 521114<br>K 212112 | Surat Din<br>no<br>e     | Durnal Balik 202<br>Durnal Balik 202<br>0 212312<br>x 521114 | t ©<br>09                | 22,249,792<br>Realisasi Pembayaran<br>Tanggal Pembayaran : 12<br>November 2020<br>Nilai Pembayaran :               | jurnal koreksi<br>0 391119 20,000,00<br>K 521114 20,000,00 |
| Pengiriman<br>Jurnal Akrual 20<br>D 521114<br>K 212112 | Surat Dia<br>no<br>e     | Durnal Balik 200<br>Durnal Balik 200<br>0 212112<br>K 521114 | t®                       | 22,249,792<br>Realisasi Pembayaran<br>Tanggal Pembayaran : 12<br>November 2020<br>Nilsi Pembayaran :<br>20,000,000 | jurnal koreksi<br>0 391119 20,000,00<br>K 52114 20,000,00  |

Pada saat terbentuk jurnal koreksi, SIKALEA akan otomatis menghasilkan Memo Penyesuaian, klik lambang berikut untuk mendownload Memo Penyesuaian.

|                               |                          |                      |                          | 52,464,750                                                                   |                          |
|-------------------------------|--------------------------|----------------------|--------------------------|------------------------------------------------------------------------------|--------------------------|
| Telephone                     | 0                        |                      |                          |                                                                              |                          |
| Jurnal Akrual 2               | 819                      | Jurnal Balik 202     | 10                       | Realisasi Pembayaran                                                         | jurnal koreksi           |
| D 522112<br>K 212112          | 22,249,792<br>22,249,792 | D 212112<br>K 522112 | 22,249,792<br>22,249,792 | Tanggal Pembayaran : 12<br>November 2020<br>Nilai Pembayaran :<br>22,249,792 | Tidak Ada Jurnai Koreksi |
|                               |                          |                      |                          |                                                                              |                          |
| Pengiriman                    | a Surat Dir              | as Pos Pusa          | t ®                      |                                                                              |                          |
| Pengiriman<br>Jurnal Akrual 2 | 9 Surat Dir<br>819       | Jurnal Balik 282     | t⊚<br>ø                  | Realisasi Pembayaran                                                         | jurnal koreksi           |

\*

|                         |                                                                                                    | FORMULIR MEMO                                                | PENYESUAIAN                       |                |                 |  |  |
|-------------------------|----------------------------------------------------------------------------------------------------|--------------------------------------------------------------|-----------------------------------|----------------|-----------------|--|--|
|                         | Kementerian/Lembaga                                                                                             | : Mahkamah Agung P                                           | ы                                 |                |                 |  |  |
|                         | Eselon I                                                                                                    | : 01 - Badan Urusan Administrasi                             |                                   |                |                 |  |  |
|                         | Wilayah                                                                                                    | : 0199 – DKI Jakarta<br>: 663157 - Badan Urusan Administrasi |                                   |                |                 |  |  |
|                         | Satuan Kerja                                                                                                    |                                                              |                                   |                |                 |  |  |
|                         | No. Dokumen                                                                                                    | : 66315701012020                                             |                                   |                |                 |  |  |
|                         | Tanggal                                                                                                    | : 31 Desember 2020                                           |                                   |                |                 |  |  |
|                         | Tahun Anggaran                                                                                                  | : 2020                                                       |                                   |                |                 |  |  |
|                         | Keterangan                                                                                                    |                                                              |                                   |                |                 |  |  |
|                         | Kategori Jurnal Penyesuaian                                                                                     | n                                                            |                                   |                |                 |  |  |
|                         | Pendapatan Disnistia Di                                                                                         | Muke Kon                                                     | kai Bolaan Aast                   |                |                 |  |  |
|                         | Batenja Dibayar Dimaka                                                                                          | Kare                                                         | ka Anlar Boban                    |                |                 |  |  |
|                         | Bolanja Yang Masch Har                                                                                          | sei Dilaryar Kore                                            | kai Laannya                       |                |                 |  |  |
|                         | Penysetian Piateng                                                                                              | Par                                                          | bertuken Piatang J                | langka Pondek  |                 |  |  |
|                         | Penghapasan Platang                                                                                             | Part                                                         | asintaken Plateng J               | lengke Paruang |                 |  |  |
|                         | Pertyusutan Aast                                                                                                | Tran                                                         | wier Manuk                        |                |                 |  |  |
|                         | Kas Leinnya di Bondatu                                                                                          | ra Pungelaaran Tran                                          | ator Kaluar                       |                |                 |  |  |
|                         | Kan di Bendahara Pener                                                                                          | Real Real                                                    | andikasi Pratang                  |                |                 |  |  |
|                         | Kas Larviva di Bondatia                                                                                         | ra Penermaan Pene                                            | reation                           |                |                 |  |  |
|                         |                                                                                                    |                                                              |                                   |                |                 |  |  |
|                         |                                                                                                    | ( loo at                                                     |                                   |                |                 |  |  |
|                         | 391119 Korek                                                                                                    |                                                              | 20.0.00.000                       | R/BER          |                 |  |  |
|                         | 521114                                                                                                    | Beben Pengrimen Surat                                        |                                   | 28.000,000     |                 |  |  |
|                         |                                                                                                    | Oxtas Pox Puskel                                             |                                   |                |                 |  |  |
|                         |                                                                                                    |                                                              |                                   |                |                 |  |  |
|                         | Disi oleh : Disetujui oleh: Direkam oleh:                                                                       |                                                              |                                   |                |                 |  |  |
|                         | Tanggal : 31 Desember 2020                                                                                      | Tanggal : 31 Desemi                                          | Tanggal : 31 Desember 2020 Tangga |                |                 |  |  |
|                         | Kasubbag. Keuangan                                                                                              | Kuasa Pengguna Ar                                            | iggaran                           | Operator SAIBA |                 |  |  |
|                         |                                                                                                    |                                                              |                                   |                |                 |  |  |
|                         |                                                                                                    |                                                              |                                   |                |                 |  |  |
|                         |                                                                                                    |                                                              |                                   |                |                 |  |  |
|                         | (Mama)                                                                                                    | (Manua)                                                      |                                   | (Mama)         |                 |  |  |
|                         | (realized)                                                                                                    | (Fried color)                                                |                                   | (care con )    |                 |  |  |
|                         |                                                                                                    |                                                              |                                   |                | 2               |  |  |
| Laininingenaueranismuse | ne and a second second second second second second second second second second second second second second seco |                                                              |                                   |                | nikariya gola k |  |  |
|                         |                                                                                                    |                                                              |                                   |                |                 |  |  |
|                         |                                                                                                    |                                                              |                                   |                |                 |  |  |

Memo Penyesuaian ini wajib dilampirkan dalam Data Pendukung Laporan Keuangan Satuan Kerja.